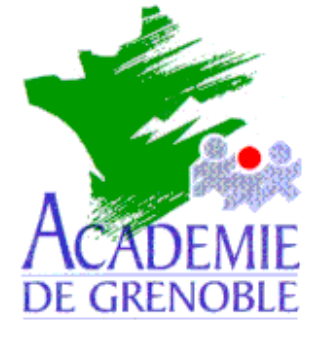

C entre A cadémique de R essources et de M aintenance I nformatique

Echirolles, le 28 avril 1999

Equipements - Assistance - Maintenance

Réf. : 04/99/JyR Code fichier : Prot95\_2.doc

# Protection des stations sous Windows 95 avec Prot95

#### 1. Téléchargement des fichiers :

Les fichiers sont téléchargeables depuis la rubrique **Fichiers .zip téléchargeables** du site **Assistance Logicielle**.

#### 2. Décompactage des fichiers :

Les fichiers sont compactés au format **.zip** et occupent, décompactés, 1,67 Mo. Le décompactage crée un répertoire **Prot95** dans lequel il place les fichiers.

#### 3. Installation du logiciel sur le serveur :

Copier le répertoire Prot95 et ses fichiers sur le serveur dans le répertoire Disquett.ori

#### 4. Installation de la protection sur les stations :

Depuis la station, se connecter au serveur en qualité d'administrateur. (Ne pas utiliser **Altgest** pour se connecter : **Prot95** est écrit en **Visual Basic**, tout comme **Altgest** donc il y aurait conflit lors de l'installation.)

#### Créer un lien logique X: sur \\<SERVEUR>\C\$

#### Démarrer, Exécuter, Parcourir

Sélectionner et ouvrir le fichier Setup.exe du répertoire X:\Disquett.ori\Prot95 :

- Un répertoire Prot95 est créé dans le répertoire C:\Program Files de la station

- Le fichier Prot95.exe , est placé dans le répertoire Prot95.

Copier le fichier X:\Disquett.ori\Prot95\Prot95.exe du 13/10/98 en lieu et place du fichier C:\Program Files\Prot95.exe du 30/08/98.

### 5. Exécution du logiciel :

## Démarrer, Programmes, Prot95

Le mot de passe par défaut est pass

## 6. Paramètres :

Changer le mot de passe en cliquant sur **Mot de passe** Choisir les paramètres :

- La case décochée marque l'autorisation, la case cochée marque l'interdiction

- Cliquer sur Protection totale conduit à cocher toutes les cases, même la case

**Tous les programmes MS DOS** de l'onglet **MS DOS**, qu'il faudra décocher pour pouvoir utiliser des programmes **DOS** sur cette station.

Sauvegarder la configuration en cliquant sur **Sauvegarder** (un fichier **Prot95.cfg** est créé dans le répertoire **C:\Program Files**)

Cliquer sur Quitter

Démarrer, Arrêter, Fermer toutes les applications et ouvrir une session sous un nom différent pour prendre en compte les modifications de la base de registre.

## 7. Configuration des autres stations :

Pour toutes les autres stations qui ont les mêmes protections que la station d'installation : Installer **Prot95** 

Copier le fichier **Prot95.cfg** de la station d'installation dans le répertoire **C:\Program Files Démarrer**, **Programmes**, **Prot95** 

Cliquer sur Quitter

Démarrer, Arrêter, Fermer toutes les applications et ouvrir une session sous un nom différent pour prendre en compte les modifications de la base de registre.

8. Désinstallation du logiciel :

Panneau de configuration, Ajout/Suppression de programme Sélectionner Prot95 Cliquer sur Ajouter/Supprimer